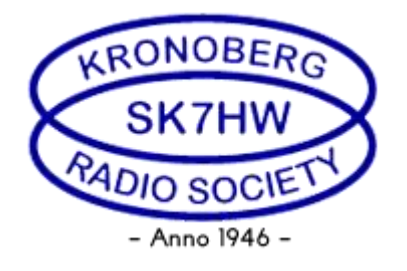

# Instruktion/manual för remotekörning av IC-7300 på SK7HW.

# <u>Innehåll</u>

| Allmänt och lösen.                              | . 2 |
|-------------------------------------------------|-----|
| Lösenord till RigPi och Mumble                  | . 2 |
| Uppkoppling/inloggning till RigPi               | . 2 |
| Hantering av radiogränssnitt i RigPi            | . 3 |
| Installation av ljudhanteringsprogrammet Mumble | . 5 |
| Lägga till ny anslutning i Mumble               | 12  |
| Avaktivera/Aktivera mikrofon i Mumble.          | 14  |
| Konfigurering av ljud in/ut i Mumble            | 15  |
| Nedkoppling av anslutning i Mumble              | 17  |
| Installation av Mumble på Iphone                | 18  |
| Lathund för att använda remotestationen.        | 23  |
| Rotorstyrning och antenninfo                    | 26  |
| Ändringshistorik                                | 28  |

# Allmänt och lösen.

Remotestationen på SK7HW är först och främst tänkt att användas av de medlemmar som inte har möjligheter att sända/lyssna på kortvåg från sitt ordinarie QTH. Bor man i lägenhet är det oftast besvärligt att få godkännande och att sätta upp antenner.

Kronobergs sändareamatörer har därför beslutat sig för att ge medlemmarna möjlighet till kortvågsanvändning via en remotestation i klubbstugan.

För att köra remote behövs ett program för ljudhanteringen som heter Mumble, använd headset för bästa mikrofonfunktion. Själva radiogränssnittet styrs via webbläsare. Programvaran finns på en Raspberry Pi som i sin tur är ansluten till en IC-7300 denna utrustning är placerad i klubbstugan.

#### Remoten skall ej användas på klubbkvällar på onsdagar 17-22

# Lösenord till RigPi och Mumble.

För att få användarnamn och lösenord, skicka ett mejl till remote@sk7hw.org

Lösenord kan bara erhållas av våra medlemmar.

## Uppkoppling/inloggning till RigPi.

Du använder en vanlig webbläsare för att koppla upp till remotestationen. För att styra IC-7300 kopplar du upp mot en DNS-adress och portnummer i webbläsaren.

Ange följande i webbläsarens adressfält: <u>http://sk7hw.tplinkdns.com:7488</u> Du kommer nu att få upp inloggningsbilden:

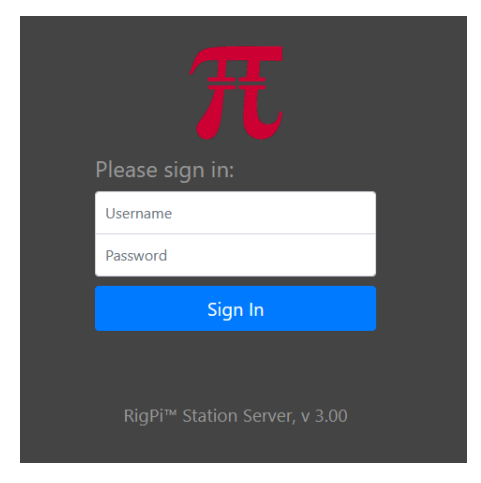

För att logga in ange Username (exakt som visas nedan) och Password, klicka på Sign in:

Username: SK7HW

Password: xxxxxx

## Hantering av radiogränssnitt i RigPi.

När du loggat in på RigPi så visas en bild av radiogränssnittet.

| $\pi$  | RigPi | TUNER                       | YER LOG SPOTS WEB HELP* |               |              | 5                                 | SM7GVF Q 🔂 |
|--------|-------|-----------------------------|-------------------------|---------------|--------------|-----------------------------------|------------|
|        |       | MAII<br>DD<br>SU<br>CD<br>C | I UNK 14:55 UTC<br>D    | SK7HW_R       | MOTE         |                                   | РП         |
|        | Con   | nect Radio                  | Disconnect Radio        | MACRO BANK 1  | MACRO BANK 2 |                                   |            |
| A>B    | 4     | ым                          | M>A A<>B SPLIT          | MACRO BANK 3  | MACRO BANK 4 |                                   |            |
| 160    | 20    | 6                           | Power OFF               | 3.780 MHz LSB |              |                                   |            |
| 80     |       |                             | Tuner                   |               |              |                                   |            |
| 60     |       |                             | Högland 3.613,5 MHz LSB |               |              |                                   |            |
| 40     |       |                             | Nomira 3.623 MHz LSB    |               |              |                                   |            |
| 30     |       |                             | 3.636 MHz LSB           |               |              |                                   |            |
|        | MODES |                             | 3.740 MHz LSB           |               |              |                                   |            |
| LSB    | CW    | FM                          | 3.750 MHz LSB           |               |              |                                   |            |
| USB    | CWR   | AM                          | 3.762 MHz LSB           |               |              |                                   |            |
| USBD   | RITY  | RTTYR                       | RF 100                  | Pwr 100       |              |                                   |            |
|        |       |                             |                         |               |              |                                   |            |
| No Rad | io -  |                             |                         |               |              | User: SK7HW_REMOTE (sk7hw_remote) | 14:55z     |

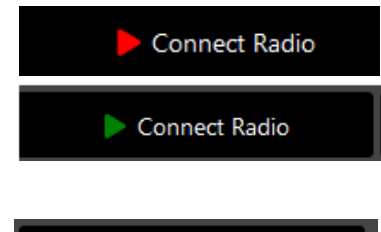

Disconnect Radio

Pilen vid Connect Radio är röd, klicka på den knappen och vänta tills pilen blir grön, tar ca 10 sek och ett meddelande kommer upp att radion är igång och vilken frekvens som den är inställd på. Är pilen redan grön ? Kolla i Mumble om någon redan är inloggad och använder systemet.

Disconnect Radio skall inte användas.

När radion är ansluten får du ett meddelande på skärmen och radions inställda frekvens visas. Med de gröna knapparna kan man byta till de band som får/kan köras. Ser du inget Smeterutslag kan radion vara bortkopplad från antennen och någon kör på klubbstationen, Stäng då av remoten med Power OFF och logga ur med svarta pilen..

| $\pi$ | RigPi                                                                   | TUNER       | EYER LOG     | SPOTS WEB | HELP *      |            |     |                |            |              |             |  | SM3RDU         | Q 😝   |
|-------|-------------------------------------------------------------------------|-------------|--------------|-----------|-------------|------------|-----|----------------|------------|--------------|-------------|--|----------------|-------|
|       | MAIN 80m 14:35 UTC<br>3.623.000<br>SUB IC-7300 L88 RCV<br>1.623.4557890 |             | Sk7HW_REMOTE |           |             |            | ŧ   | РП             |            |              |             |  |                |       |
|       | Con                                                                     | nnect Radio |              |           | Discon      | nect Radio |     | MACRO BANK 1   |            | MACRO BANK 2 |             |  |                |       |
| A>B   | 4                                                                       | A>M         | M>A          | A<>B      |             | SPLIT      |     | MACRO BANK 3   |            | MACRO BANK 4 |             |  |                |       |
| 160   | 20                                                                      | 6           |              |           | Power OFF   | Ŧ          |     | 17 Meter 18.15 | 50 MHz USB |              | NB ON       |  | Attenuator 20d | 3 On  |
| 80    |                                                                         |             |              |           | Tune        |            |     | 15 Meter 21.29 | 95 MHz USB |              | NB OFF      |  | Attenuator 20d | 3 Off |
| 60    |                                                                         |             |              | Höglan    | d 3.613,5 I | MHz LSB    |     | 12 Meter 24.95 | 50 MHz USB |              | NR ON       |  |                |       |
| 40    |                                                                         |             |              | Nomi      | ra 3.623 M  | Hz LSB     |     | 10 Meter 28.49 | 95 MHz USB |              | NR OFF      |  | AGC Slow       |       |
| 30    |                                                                         |             |              | 80 Me     | ter 3.750 N | /Hz LSB    |     | 6 Meter 50.150 | i0 MHz USB |              |             |  | AGC Mid        |       |
|       | MODES                                                                   |             |              | 60 Met    | ter 5.355 N | MHz USB    |     |                |            |              | Preamp 1 ON |  | AGC Fast       |       |
| LSB   |                                                                         | FM          |              | 40 Me     | ter 7.090 N | /Hz LSB    |     | Notch 0        | ON         |              | Preamp 2 ON |  |                |       |
| USB   |                                                                         | АМ          |              | 20 Meb    | er 14.195 I | VIHz USB   |     | Notch C        | OFF        |              | Preamp OFF  |  |                |       |
| USBD  | RTTY                                                                    | RTTYR       | RF           | 100       |             |            | Pwr | 94             |            |              |             |  |                |       |
|       |                                                                         |             |              |           |             |            |     |                |            |              |             |  |                |       |

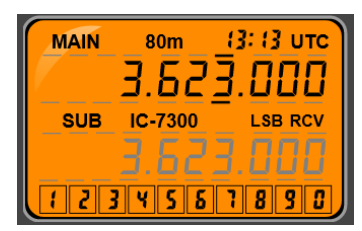

Här visas frekvensen, i bilden är det svarta streck över och under 3:an, strecken kan flyttas genom att klicka ovan eller under siffran man vill ändra. Klickar man på 7:an i sifferraden 1- 0 så ändras inställningen till det värdet. Scrollhjulet på musen kan också användas för att ändra den siffra som har streck under och över.

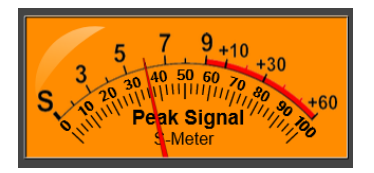

S-Meter. Ser du inget S-meterutslag kan radion vara bortkopplad från antennen och någon kör på klubbstationen. Ett svagt brus hörs då i Mumble. Stäng då av remoten med Power OFF och logga ur med svarta pilen.

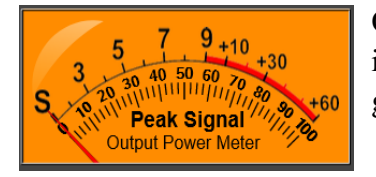

Output Power Meter indikerar uteffekt när man pratar. Rör den sig inte, kolla så att din mikrofon inte är mutad i Mumble. Mätaren är ganska trög i sin visning.

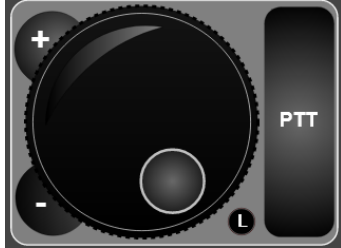

Genom att klicka och hålla in vänster musknapp på den lilla ringen på frekvensratten kan man snurra på ratten och ändra frekvensen steglöst. Beroende på var det svarta strecket finns så ändras frekvensen. + och – kan också användas för att stega upp och ner. Den lilla knappen med L kan användas för att låsa ratten så att frekvensen inte kan ändras av misstag, den blir röd om den är aktiverad. PTT aktiveras med ett musklick och avaktiveras med ytterligare ett musklick. Mellanslagstangenten kan också användas för samma sak men då <u>MÅSTE</u> webbläsarfönstret vara aktivt.

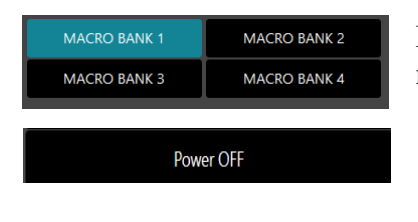

Tuner

Macro Bank 1 används. När denna är aktiverad så visas nedanstående knappar, övriga banker används inte just nu.

Den som loggar ut sist från Mumble SKALL först klicka på Power OFF, detta innebär att radion stängs av och åskskydd kopplas in. Ett meddelande visas att radion har stängts av.

Tuner, klicka på denna knapp INNAN du börjar sända, även om du inte bytt band/frekvens. Om man glömmer tuning så är radion inställd på att tuna när man trycker på PTT.

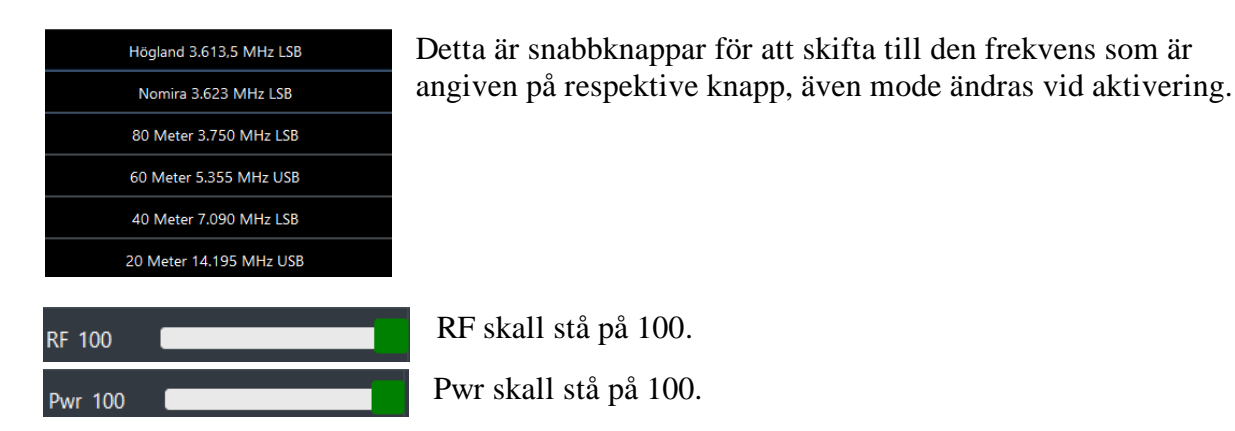

Du loggar ut från RigPi-.servern genom att klicka på den svarta högerpilen uppe till höger i nedanstående bild.

OBS: Är du sist ut från Mumble SKALL radion stängas av genom att klicka på knappen Power OFF så åskskyddet blir inkopplat FÖRE att du loggar ut med pilenuppe till höger enligt bild.

Det är mycket viktigt att logga ut när man är klar med användandet av remoten.

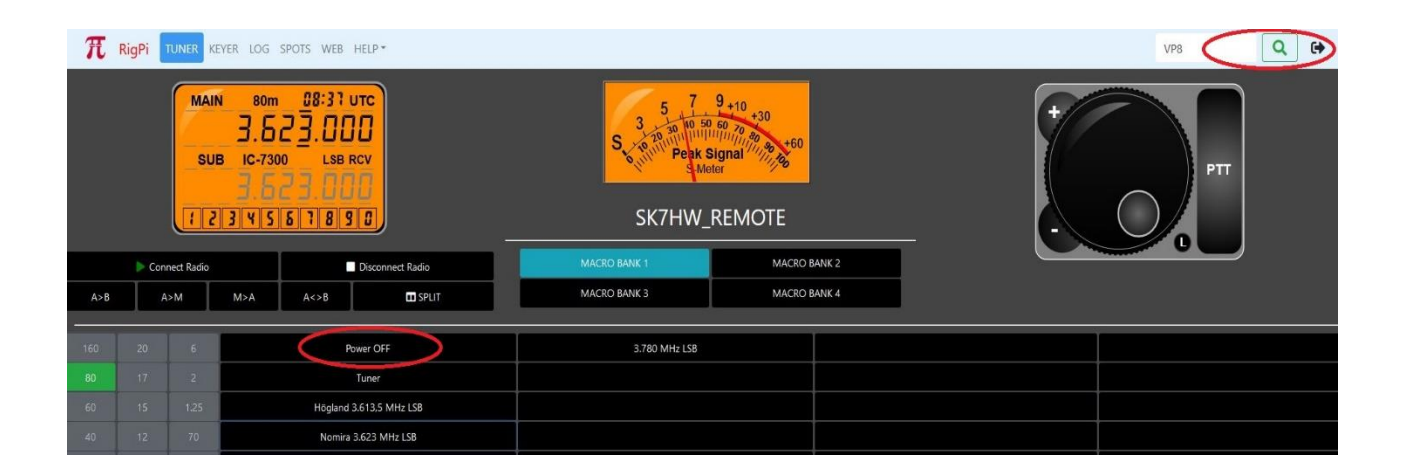

#### Installation av ljudhanteringsprogrammet Mumble.

Mumble behövs för att ta emot och överföra ljud till/från datorn som man vill köra remote ifrån.

Gå in på <u>https://www.mumble.info/downloads</u> och ladda ner Mumbles clientprogrammet (**ej** server).

En MSI-fil laddas ner och dubbelklicka på den för att installera Mumble, en ikon med genväg hamnar då på skrivbordet.

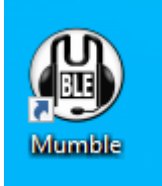

När programinstallationen är klar så kommer en installationsguide att starta, ställ in parametrarna enligt bilderna nedan. I mitt fall är standardenheten mina hörlurar på datorn, är det inte så för dig så väljer du in dina hörlurar som enhet. Under utgångsenhet nedan väljer du dina hörlurar som enhet.

Klicka <u>ur</u> Aktivera positionellt ljud. För övrigt kan du justera till de värden som syns på bilderna på följande sidor.

| <b>etsval</b><br>älj ingångs- och utgångse | enheter att använda i Mı  | umble.                            |    |
|--------------------------------------------|---------------------------|-----------------------------------|----|
| Ingångsenhet                               |                           |                                   |    |
| Detta är enheten din mil                   | krofon är ansluten till.  |                                   |    |
| System                                     |                           | WASAPI                            | Ψ. |
| Enhet                                      |                           | Standardenhet                     | *  |
|                                            |                           | Använd ekoavbrytning              |    |
| Utgångsenhet                               |                           |                                   |    |
| Detta är enheten dina hö                   | ögtalare eller hörlurar ä | r anslutna till.                  |    |
| System                                     | WASAPI                    |                                   | w. |
| Enhet                                      | Standarde                 | nhet                              | •  |
|                                            | Aktivera                  | a positionellt ljud               |    |
|                                            | Dämpa                     | program när andra användare talar |    |
|                                            |                           |                                   |    |

| 🖞 Inställningsguiden för ljud                                                                                                    |                                                                    | ? ×                                                |
|----------------------------------------------------------------------------------------------------|--------------------------------------------------------------------|----------------------------------------------------|
| <b>Enhetsjustering</b><br>Ändrar fördröjningen för hårdvaruutgångar till det lägsta v                                                                                       | ärdet.                                                             |                                                    |
| För att hålla latensen så låg som möjligt, är det viktigt att b<br>ljudkort rapporterar att de kräver en mindre buffert än vad<br>detta värdet är att testa sig fram själv. | uffra så lite ljud som möjligt p<br>de kan jobba med. Den enda     | oå ljudkortet. Många<br>a vägen för att ställa in  |
| Du kommer att höra ett rösttest. Stall in installningen nedar<br>störningar eller jitter i ljudet. Kom ihåg att lokalt ljud är ava                                          | till det lagsta vardet som int<br>ktiverat under detta test.       | e ger dig nagra                                    |
|                                                                                                    |                                                                    | 50 ms                                              |
|                                                                                                    |                                                                    |                                                    |
|                                                                                                    |                                                                    |                                                    |
|                                                                                                    |                                                                    |                                                    |
|                                                                                                    |                                                                    |                                                    |
|                                                                                                    |                                                                    |                                                    |
|                                                                                                    |                                                                    |                                                    |
|                                                                                                    | < Tillbaka Nä                                                      | sta > Avbryt                                       |
| Inställningsguiden för ljud                                                                                                    |                                                                    | ?                                                  |
| <b>olymjustering</b><br>Ljustera mikrofonvolymen till optimala inställningar.                                                                                               |                                                                    |                                                    |
| Öppna din kontrollpanel för ljud och gå till inspelningsir<br>ingång, med högsta inspelningsvolym. Om det finns ett<br>att det är markerat.                                 | nställningar. Se till att mikrof<br>alternativ för att aktivera "M | onen är vald som aktiv<br>likrofonförstärkning", s |
| Tala högljutt, som om att du är irriterad eller nyfiken. Sä<br>stannar så högt som möjligt i den gröna och blåa, men                                                        | nk volymen i kontrollpanele<br><b>inte</b> i det röda området me   | n för ljud tills baren un<br>edan du talar.        |
|                                                                                                    |                                                                    |                                                    |
| Tala lugnt, som om du talar mitt i natten och inte vill stö<br>flyttas till grönt när du talar, men förblir blå när du är ty                                                | ra någon. Justera inställning<br>st.                               | en nedan så att baren                              |
|                                                                                                    |                                                                    |                                                    |
|                                                                                                    |                                                                    |                                                    |
|                                                                                                    |                                                                    |                                                    |
|                                                                                                    |                                                                    |                                                    |
|                                                                                                    |                                                                    |                                                    |
|                                                                                                    |                                                                    |                                                    |
|                                                                                                    |                                                                    |                                                    |

| 🚯 Inställningsguide                                                                                                    | n för ljud                                                                                                    |                                                                                                    | ?                                                          | ×        |
|----------------------------------------------------------------------------------------------------|----------------------------------------------------------------------------------------------------|----------------------------------------------------------------------------------------------------|------------------------------------------------------------|----------|
| <b>Upptäckning av rö</b><br>Låt Mumble räkr                                                                                                    | <b>östaktivitet</b><br>na ut när du talar och när du är tyst.                                                                                                    |                                                                                                    |                                                            |          |
| Detta hjälper Mu<br>användas.                                                                                                    | umble att räkna ut när du talar. Det första steget är att välja vilket datava                                                                                                    | ärde som ska                                                                                                    |                                                            |          |
| <ul> <li>Tryck för att</li> <li>Råamplitud f</li> </ul>                                                                                                    | Tala: Inga knappar tilldelade                                                                                                    |                                                                                                    |                                                            |          |
| <ul> <li>Signal-till-Bul</li> </ul>                                                                                                    | ller-kvot                                                                                                    |                                                                                                    |                                                            |          |
|                                                                                                    |                                                                                                    |                                                                                                    |                                                            |          |
| Nu behöver du j<br>(slutgiltigt tal). V<br>(definitivt inte ta                                                                                                    | justera följande inställning. De första få yttranden du säger bör hamna i<br>/id tal, bör du stanna inom den gula (kan vara tal), så när du inte talar sk<br>I).                                                                                                    | det gröna om<br>a allt vara rött                                                                                    | hrådet<br>t                                                |          |
|                                                                                                    | < Tillbaka Nä                                                                                                    | ista >                                                                                                    | Avbry                                                      | t        |
|                                                                                                    |                                                                                                    |                                                                                                    |                                                            |          |
| 🖞 Inställningsguider                                                                                                    | n för ljud                                                                                                    |                                                                                                    | ?                                                          | $\times$ |
| Inställningsguiden<br>Kvalitet & notifier<br>Justera kvalitets-                                                                                                    | n för ljud<br><b>ringar</b><br>- och notifieringsinställningar.                                                                                                    |                                                                                                    | ?                                                          | ×        |
| Inställningsguider Kvalitet & notifier Justera kvalitets- Kvalitetsinsi                                                                                                    | n för ljud<br><b>ringar</b><br>- och notifieringsinställningar.<br>tällningar                                                                                                    |                                                                                                    | ?                                                          | ×        |
| <ul> <li>Inställningsguider</li> <li>Kvalitet &amp; notifier</li> <li>Justera kvalitets-</li> <li>Kvalitetsinst</li> <li>Låg</li> </ul>                                                                                                    | n för ljud<br>ringar<br>- och notifieringsinställningar.<br>tällningar<br>Vid denna konfiguration kommer Mumble använda en <b>låg mängd bar</b><br>kommer oundvikligen resultera i hög latens och dålig ljudkvalitet. Anvä<br>konfigurationen om din anslutning ej klarar andra inställningar. (16kbit                                                                                                    | <b>1dbredd</b> . Dett<br>inds endast do<br>/s, 60ms per p                                                           | ?<br>a<br>en här<br>paket)                                 | ×        |
| <ul> <li>Inställningsguider</li> <li>Kvalitet &amp; notifier</li> <li>Justera kvalitets-</li> <li>Kvalitetsinst</li> <li>Låg</li> <li>Balanserat</li> </ul>                                                                                                    | n för ljud<br>ringar<br>- och notifieringsinställningar.<br>tällningar<br>Vid denna konfiguration kommer Mumble använda en <b>låg mängd bar</b><br>kommer oundvikligen resultera i hög latens och dålig ljudkvalitet. Anvä<br>konfigurationen om din anslutning ej klarar andra inställningar. (16kbit<br>t Detta är den <b>rekommenderade standardkonfigurationen</b> . Den ger b<br>bandbreddsanvändning. (40kbit/s, 20ms per paket)                                                                                                    | <b>1dbredd</b> . Detta<br>inds endast de<br>/s, 60ms per p<br>ra kvalitet, late                                     | ?<br>a<br>en här<br>paket)<br>ens och                      | ×        |
| <ul> <li>Inställningsguider</li> <li>Kvalitet &amp; notifier</li> <li>Justera kvalitets-</li> <li>Kvalitetsinst</li> <li>Låg</li> <li>Balanserat</li> <li>Hög</li> </ul>                                                                                                    | n för ljud<br>ringar<br>- och notifieringsinställningar.<br>tällningar<br>Vid denna konfiguration kommer Mumble använda en låg mängd bar<br>kommer oundvikligen resultera i hög latens och dålig ljudkvalitet. Anvä<br>konfigurationen om din anslutning ej klarar andra inställningar. (16kbit<br>t Detta är den rekommenderade standardkonfigurationen. Den ger b<br>bandbreddsanvändning. (40kbit/s, 20ms per paket)<br>Denna konfiguration är endast rekommenderad för användning där ba<br>inte är ett problem, som på ett lokalt nätverk. Konfigurationen ger der<br>stöds av Mumble och hög ljudkvalitet. (72kbit/s, 10ms per paket)                                                                                                    | <b>ndbredd</b> . Dett<br>inds endast de<br>/s, 60ms per p<br>ira kvalitet, late<br>andbreddskap<br>n lägsta latens  | ?<br>a<br>en här<br>paket)<br>ens och<br>bacitet<br>en som | ×        |
| <ul> <li>Inställningsguiden</li> <li>Kvalitet &amp; notifier</li> <li>Justera kvalitets-</li> <li>Kvalitetsinst</li> <li>Låg</li> <li>Balanserat</li> <li>Hög</li> <li>Notifierings</li> </ul>                                                                              | n för ljud<br>ringar<br>- och notifieringsinställningar.<br>tällningar<br>Vid denna konfiguration kommer Mumble använda en låg mängd bar<br>kommer oundvikligen resultera i hög latens och dålig ljudkvalitet. Anvä<br>konfigurationen om din anslutning ej klarar andra inställningar. (16kbit<br>Detta är den <b>rekommenderade standardkonfigurationen</b> . Den ger b<br>bandbreddsanvändning. (40kbit/s, 20ms per paket)<br>Denna konfiguration är endast rekommenderad för användning där ba<br>inte är ett problem, som på ett lokalt nätverk. Konfigurationen ger der<br>stöds av Mumble och hög ljudkvalitet. (72kbit/s, 10ms per paket)                                                                                                    | <b>idbredd</b> . Detti<br>inds endast de<br>/s, 60ms per p<br>ira kvalitet, late<br>andbreddskap<br>i lägsta latens | ?<br>a<br>en här<br>paket)<br>ens och<br>pacitet<br>en som | ×        |
| <ul> <li>Inställningsguiden</li> <li>Kvalitet &amp; notifier<br/>Justera kvalitets-</li> <li>Kvalitetsinst</li> <li>Låg</li> <li>Balanserat</li> <li>Hög</li> <li>Notifierings</li> <li>Använd Ter</li> </ul>                                                               | n för ljud ringar - och notifieringsinställningar. tällningar Vid denna konfiguration kommer Mumble använda en låg mängd bar kommer oundvikligen resultera i hög latens och dålig ljudkvalitet. Anvä konfigurationen om din anslutning ej klarar andra inställningar. (16kbit Detta är den rekommenderade standardkonfigurationen. Den ger b bandbreddsanvändning. (40kbit/s, 20ms per paket) Denna konfiguration är endast rekommenderad för användning där ba inte är ett problem, som på ett lokalt nätverk. Konfigurationen ger der stöds av Mumble och hög ljudkvalitet. (72kbit/s, 10ms per paket) sinställningar ext-till-Tal för att läsa notifieringar och meddelande för dig.                                                                                                    | <b>ndbredd</b> . Dett<br>inds endast de<br>/s, 60ms per p<br>ira kvalitet, late<br>andbreddskap<br>n lägsta latens  | ?<br>a<br>en här<br>paket)<br>ens och<br>pacitet<br>en som | ×        |
| <ul> <li>Inställningsguidet</li> <li>Kvalitet &amp; notifier<br/>Justera kvalitets-</li> <li>Kvalitetsinst</li> <li>Låg</li> <li>Balanserat</li> <li>Hög</li> <li>Notifierings</li> <li>Använd Tette</li> <li>Avaktivera</li> </ul>                                         | n för ljud ringar - och notifieringsinställningar. tällningar Vid denna konfiguration kommer Mumble använda en låg mängd bar kommer oundvikligen resultera i hög latens och dålig ljudkvalitet. Anvä konfigurationen om din anslutning ej klarar andra inställningar. (16kbit Detta är den rekommenderade standardkonfigurationen. Den ger b bandbreddsanvändning. (40kbit/s, 20ms per paket) Denna konfiguration är endast rekommenderad för användning där ba inte är ett problem, som på ett lokalt nätverk. Konfigurationen ger der stöds av Mumble och hög ljudkvalitet. (72kbit/s, 10ms per paket) sinställningar ext-till-Tal för att läsa notifieringar och meddelande för dig. Text-till-Tal och använd ljud istället.                                                                                                    | <b>ndbredd</b> . Dett<br>inds endast dø<br>/s, 60ms per p<br>ra kvalitet, latø<br>andbreddskap<br>n lägsta latens   | ?<br>a<br>en här<br>paket)<br>ens och<br>bacitet<br>en som | ×        |
| <ul> <li>Inställningsguider</li> <li>Kvalitet &amp; notifier<br/>Justera kvalitets-</li> <li>Kvalitetsinst</li> <li>Låg</li> <li>Balanserat</li> <li>Hög</li> <li>Notifierings</li> <li>Använd Tet</li> <li>Avaktivera</li> <li>Behåll anp</li> </ul>                       | n för ljud<br>ringar<br>- och notifieringsinställningar.<br>tällningar<br>Vid denna konfiguration kommer Mumble använda en låg mängd bar<br>kommer oundvikligen resultera i hög latens och dålig ljudkvalitet. Anvä<br>konfigurationen om din anslutning ej klarar andra inställningar. (16kbit<br>t Detta är den <b>rekommenderade standardkonfigurationen</b> . Den ger b<br>bandbreddsanvändning. (40kbit/s, 20ms per paket)<br>Denna konfiguration är endast rekommenderad för användning där bå<br>inte är ett problem, som på ett lokalt nätverk. Konfigurationen ger der<br>stöds av Mumble och <b>hög ljudkvalitet</b> . (72kbit/s, 10ms per paket)<br>sinställningar<br>ext-till-Tal för att läsa notifieringar och meddelande för dig.<br>Text-till-Tal och använd ljud istället.<br>tassade Text-till-Tal-inställningar. | <b>ndbredd</b> . Dett<br>inds endast de<br>/s, 60ms per p<br>ira kvalitet, late<br>andbreddskap<br>n lägsta latens  | ?<br>a<br>en här<br>paket)<br>ens och<br>pacitet<br>en som | ×        |
| <ul> <li>Inställningsguiden<br/>Justera kvalitets-<br/>Justera kvalitets-</li> <li>Kvalitetsinst<br/><ul> <li>Låg</li> <li>Balanserat</li> <li>Hög</li> </ul> </li> <li>Notifierings<br/><ul> <li>Använd Tei</li> <li>Avaktivera</li> <li>Behåll anp</li> </ul> </li> </ul> | n för ljud<br>ringar<br>- och notifieringsinställningar.<br>tällningar<br>Vid denna konfiguration kommer Mumble använda en låg mängd bar<br>kommer oundvikligen resultera i hög latens och dålig ljudkvalitet. Anvä<br>konfigurationen om din anslutning ej klarar andra inställningar. (16kbit<br>Detta är den <b>rekommenderade standardkonfigurationen</b> . Den ger b<br>bandbreddsanvändning. (40kbit/s, 20ms per paket)<br>Denna konfiguration är endast rekommenderad för användning där bæ<br>inte är ett problem, som på ett lokalt nätverk. Konfigurationen ger der<br>stöds av Mumble och <b>hög ljudkvalitet</b> . (72kbit/s, 10ms per paket)<br>sinställningar<br>xt-till-Tal för att läsa notifieringar och meddelande för dig.<br>Text-till-Tal och använd ljud istället.<br>assade Text-till-Tal-inställningar.     | <b>1dbredd</b> . Detti<br>inds endast de<br>/s, 60ms per p<br>ira kvalitet, late<br>andbreddskap<br>n lägsta latens | ?<br>a<br>en här<br>paket)<br>ens och<br>bacitet<br>en som | ×        |

| 🖞 Inställningsguiden för ljud                                                                                                    | ?                    | ×  |
|----------------------------------------------------------------------------------------------------|----------------------|----|
| Positionellt ljud<br>Justerar dämpning av positionellt ljud.                                                                                                    |                      |    |
| Mumble har stöd för positionsljud för vissa spel och placerar andra användares röst i förhållande til<br>position i spelet. Beroende på deras position kommer röstens volym att ändras mellan högtalarna fö<br>simulera den andra användarens riktning och avstånd. En sådan positionering är beroende av att<br>högtalarkonfigurationen är korrekt i operativsystemet, så ett test görs här. | l deras<br>òr att    |    |
| Grafen nedan visar positionen för dig, högtalarna och en rörlig ljudkälla som om de vore sedda frår<br>bör höra hur ljudet rör sig mellan kanalerna.                                                                                                    | n ovan. D            | u  |
| Du kan också använda musen för att placera ljudkällan manuellt.                                                                                                    |                      |    |
| *                                                                                                    |                      |    |
| •                                                                                                    |                      |    |
|                                                                                                    |                      |    |
|                                                                                                    |                      |    |
| < Tillbaka Nästa >                                                                                                    | Avbry                | rt |
| 🕐 Inställningsguiden för ljud                                                                                                    | ?                    | ×  |
| Slutfört<br>Njut av att använda Mumble                                                                                                    |                      |    |
| Grattis! Du bör nu vara redo att njuta av en rikare ljudupplevelse med Mumble.                                                                                                    |                      |    |
| Mumble utvecklas kontinuerligt och utvecklingsteamet vill fokusera på de funktioner som gynnar flest<br>användare. För detta ändamål stöder Mumble att anonym statistik om din konfiguration skickas in till<br>utvecklarna. Denna statistik är viktig för framtida utveckling, och ser även till att de funktioner du anvä<br>är föråldrade.                                                 | t<br>l<br>änder inte | e  |
| Skicka anonym statistik till projektet Mumble                                                                                                    |                      |    |
|                                                                                                    |                      |    |
|                                                                                                    |                      |    |
|                                                                                                    |                      |    |
|                                                                                                    |                      |    |
|                                                                                                    |                      |    |
|                                                                                                    |                      |    |

| Certificaturetisering         Mumble kan använda certifikat för att autentisera sig med servar. Genom att använda certifikat undviker du lösenord, viket innebär att du inte behöver lämna ut någöt lösenord til fjärplatsen. Det möjliggör också mykete lekel användaretifikat att tillraktigt för de flesta användningställ. Men Mumble stöder också mykete som en vanista på bilkenstidan som an oberoende av servar.         Avten om Mumble kan fungera utan certifikat förväntar sig de flesta servara att du har ett.         Att sapa ett nytt certifikat automatiski at tillraktigt för de flesta användningställ. Men Mumble stöder också certifikat som representerar förtrenende för använderanse sägnde av en epostadress. Dessa certifikat tudrads av tredje part. Mer information finns i vår dokumentation om användarcerifikat. <ul> <li>Matomatisk skapning av certifikat</li> <li>Skapa ett nytt certifikat</li> <li>Skapa ett nytt certifikat</li> <li>Matomatisk skapning av certifikat</li> <li>Matomatisk skapning av certifikat</li> <li>Matomatisk skapning av certifikat</li> <li>Matomatisk skapning av certifikat</li> <li>Matomatisk skapning av certifikat</li> <li>Matomatisk skapa ett nytt certifikat</li> <li>Matomatisk skapa ett nytt certifikat</li> </ul> <li>Certifikatbaserad autentisering är redo att användas</li> <li>Njut av att använda Mumble med stark autentisering.</li> <li>Njut av att använda Mumble med stark autentisering.</li> <li> <ul> <li>Matomatik skapa</li> <li>Matomatik skapa</li> <li>Matomatik skapa</li> <li>Matomatik skapa</li> <li>Matomatik skapa</li> <li>Matomatik skapa</li> <li>Matomatik skapa</li> </ul> </li> </th <th>🖏 Certifikathantering</th> <th></th> <th></th> <th>?</th> <th>×</th> | 🖏 Certifikathantering                                                                                                    |                                                                     |                                                              | ?                                   | ×  |
|----------------------------------------------------------------------------------------------------|----------------------------------------------------------------------------------------------------|---------------------------------------------------------------------|--------------------------------------------------------------|-------------------------------------|----|
| Mumble kan använda certifikat för att autentisera sig med servar. Genom att använda certifikat undviker dissenord, viket innebär att du inte behöver lämna ut något lösenord till fäirplatsen. Det möjliggör också mydete enkel användangställ. Men Mumble Stöder också nevtifikat som representera förtrenende för användarapställat. Men Mumble Stöder också nevtifikat som representera förtrenende för användarapställat. Men Mumble Stöder också nevtifikat som representera förtrenende för användarapställat. Men Mumble Stöder också certifikat som representera förtrenende för användarapställat.         Image: Automatisk skapning av certifikat         Image: Automatisk skapning av certifikat         Image: Automatisk skapning av certifikat         Image: Stapa ett nytt certifikat         Image: Automatisk skapning av certifikat         Image: Stapa ett nytt certifikat         Image: Stapa ett nytt                                                                                                    | Certifikatautentisering<br>Autentisering till servrar utan att använda lösenord                                                                                                    |                                                                     |                                                              |                                     |    |
| Aven om Mumble kan fungera utan certifikat förväntar sig de flesta servar att du har ett.   Att stapa ett nytt certifikat automatiskt är tillräcktigt för de flesta användningsfall. Men Mumble stöder också certifikat som representare för orenden för användnarcest sägnade av en e-postafares. Dessa certifikat utärdas av tredje part. Mer information finns i vår dokumentation om användarcestifikat.   Image: Stapa ett nytt certifikat   Image: Stapa ett nytt certifikat   Image: Sta                                                                                                    | Mumble kan använda certifikat för att autentisera sig med<br>du lösenord, vilket innebär att du inte behöver lämna ut n<br>också mycket enkel användarregistrering och en vänlista p            | servrar. Genom att<br>ågot lösenord till fjä<br>å klientsidan som ä | använda certifik<br>irrplatsen. Det m<br>ir oberoende av     | at undvike<br>nöjliggör<br>servrar. | r  |
| At skapa ett nyt certifikat automainkä är tillräckligt för de flesta användningsfall. Men Mumble stöder<br>också certifika utomaks. Dessa<br>certifika utomatisk skapning av certifikat<br>Cartifika utomatisk skapning av certifikat<br>Cartifikat om portera ett certifikat<br>Cartifikat om portera ett certifikat<br>Certifikathantering ? ×<br>Slutför<br>Certifikatbaserad autentisering är redo att användas<br>Njut av att använda Mumble med stark autentisering.<br>Siyt av att använda Mumble med stark autentisering.                                                                                                    | Även om Mumble kan fungera utan certifikat förväntar sig                                                                                                    | de flesta servrar at                                                | t du har ett.                                                |                                     |    |
| Automatisk skapning av certifikat          Skapa ett nytt certifikat         Importera ett certifikat         Importera ett certifikat </th <th>Att skapa ett nytt certifikat automatiskt är tillräckligt för de<br/>också certifikat som representerar förtroende för använda<br/>certifikat utfärdas av tredje part. Mer information finns i va</th> <th>flesta användnings<br/>arens ägande av en<br/>år dokumentation o</th> <th>fall. Men Mumbl<br/>e-postadress. D<br/>m <u>användarcerti</u></th> <th>e stöder<br/>essa<br/>f<u>ikat</u>.</th> <th></th>                                                                                                    | Att skapa ett nytt certifikat automatiskt är tillräckligt för de<br>också certifikat som representerar förtroende för använda<br>certifikat utfärdas av tredje part. Mer information finns i va | flesta användnings<br>arens ägande av en<br>år dokumentation o      | fall. Men Mumbl<br>e-postadress. D<br>m <u>användarcerti</u> | e stöder<br>essa<br>f <u>ikat</u> . |    |
| Skapa ett nytt certifikat          Importera ett certifikat         Importera ett certifikatet         Importera ett certifikatet         Importera ett certifikatet         Importera ett certifikatet         Importera ett certifikatet         Importera ett certifikatet         Importera ett certifikatet         Importera ett certifikatet         Importera ett certifikatet         Importera ett certifikate         Importera ett certifikate         Importera ett certifikate         Importera ett certifikate         Importera ett certifikate         Importera ett certifikate         Importera ett certifikate         Importera ett certifikate         Importera ett certifikate         Importera ett certifikate         Importera ett certifikate         Importera ett certifikate         Importera ett certifikate         Importera ett certifikate         Importeration         Importeration         Importeration         Importeration         Importeration         Importeration         Importeration         Importeration         Importeration         Importeration         Importeration         Import                                                                                                    | Automatisk skapning av certifikat                                                                                                    |                                                                     |                                                              |                                     |    |
| Importera ett certifikat       Importera det nuvarande certifikatet       Italiaka       Nästa >       Avbryt       Certifikathantering       ?       X       Slutför       Certifikatbaserad autentisering är redo att användas       Njut av att använda Mumble med stark autentisering.                                                                                                    | Skapa ett nytt certifikat                                                                                                    |                                                                     |                                                              |                                     |    |
| Certifikathantering ? × Slutför Certifikatbaserad autentisering är redo att användas Njut av att använda Mumble med stark autentisering.                                                                                                    | Importera ett certifikat                                                                                                    |                                                                     |                                                              |                                     |    |
| < Tillbaka Nästa > Avbryt Certifikathantering ? × Slutför Certifikatbaserad autentisering är redo att användas Njut av att använda Mumble med stark autentisering.                                                                                                    | Exportera det nuvarande certifikatet                                                                                                    |                                                                     |                                                              |                                     |    |
| < <tr>         &lt; Tillbaka</tr>                                                                                                    |                                                                                                    |                                                                     |                                                              |                                     |    |
|                                                                                                    |                                                                                                    |                                                                     |                                                              |                                     |    |
| < Tillbaka Nästa > Avbryt  Certifikathantering ? ×  Slutför Certifikatbaserad autentisering är redo att användas Njut av att använda Mumble med stark autentisering.                                                                                                    |                                                                                                    |                                                                     |                                                              |                                     |    |
| < Tillbaka Nästa > Avbryt Certifikathantering ? * Slutför Certifikatbaserad autentisering är redo att användas Njut av att använda Mumble med stark autentisering.                                                                                                    |                                                                                                    |                                                                     |                                                              |                                     |    |
| < <p>Certifikathantering ? × Slutför Certifikatbaserad autentisering är redo att användas Njut av att använda Mumble med stark autentisering. Vijut av att använda Mumble med stark autentisering. Vijut av att använda Mumble med stark autentisering.</p>                                                                                                    |                                                                                                    |                                                                     |                                                              |                                     |    |
| Certifikathantering ? × Slutför Certifikatbaserad autentisering är redo att användas Njut av att använda Mumble med stark autentisering.                                                                                                    |                                                                                                    | < Tillbaka                                                          | Nästa >                                                      | Avbry                               | t  |
| Slufför<br>Certifikatbaserad autentisering är redo att användas<br>Njut av att använda Mumble med stark autentisering.                                                                                                    | Certifikathantering                                                                                                    |                                                                     |                                                              | ?                                   | ×  |
| Njut av att använda Mumble med stark autentisering.                                                                                                    | Slutför<br>Certifikatbaserad autentisering är redo att användas                                                                                                    |                                                                     |                                                              |                                     |    |
| < Tillbaka Färdig Avbryt                                                                                                    | Njut av att använda Mumble med stark autentisering.                                                                                                    |                                                                     |                                                              |                                     |    |
| < Tillbaka Färdig Avbryt                                                                                                    |                                                                                                    |                                                                     |                                                              |                                     |    |
| < Tillbaka Färdig Avbryt                                                                                                    |                                                                                                    |                                                                     |                                                              |                                     |    |
| < Tillbaka Färdig Avbryt                                                                                                    |                                                                                                    |                                                                     |                                                              |                                     |    |
| < Tillbaka Färdig Avbryt                                                                                                    |                                                                                                    |                                                                     |                                                              |                                     |    |
| < Tillbaka Färdig Avbryt                                                                                                    |                                                                                                    |                                                                     |                                                              |                                     |    |
| < Tillbaka Färdig Avbryt                                                                                                    |                                                                                                    |                                                                     |                                                              |                                     |    |
| < Tillbaka Färdig Avbryt                                                                                                    |                                                                                                    |                                                                     |                                                              |                                     |    |
| < Tillbaka Färdig Avbryt                                                                                                    |                                                                                                    |                                                                     |                                                              |                                     |    |
| < Tillbaka Färdig Avbryt                                                                                                    |                                                                                                    |                                                                     |                                                              |                                     |    |
| < Tillbaka Färdig Avbryt                                                                                                    |                                                                                                    |                                                                     |                                                              |                                     |    |
| < Tillbaka Färdig Avbryt                                                                                                    |                                                                                                    |                                                                     |                                                              |                                     |    |
| < Tillbaka Färdig Avbryt                                                                                                    |                                                                                                    |                                                                     |                                                              |                                     |    |
|                                                                                                    |                                                                                                    | < Tillbaka                                                          | Färdig                                                       | Avbr                                | vt |

Svara Nej på nedanstående fråga.

| 🖒 Samt | tycke till överföring av privata uppgifter                                                                                                    | ×        |
|--------|----------------------------------------------------------------------------------------------------|----------|
| ?      | För att mäta latenstiden (ping) för offentliga servrar och fastställa antale<br>aktiva användare måste din IP-adress överföras till varje offentlig server                                   | et<br>r. |
|        | Godkänner du att din IP-adress överförs? Om du svarar nej kommer<br>listan över offentliga servrar att avaktiveras. Du kan dock återaktivera<br>den när som helst i nätverksinställningarna. |          |
|        | Yes No                                                                                                    |          |

## Lägga till ny anslutning i Mumble.

| 🖞 Mumble - Anslut till server |              |        | ? >       |
|-------------------------------|--------------|--------|-----------|
| Servernamn                    |              | Ping 🔺 | Användare |
|                               |              |        |           |
|                               |              |        |           |
|                               |              |        |           |
|                               |              |        |           |
|                               |              |        |           |
|                               |              |        |           |
|                               |              |        |           |
| Anslut                        | Lägg till ny | Ändra  | Cancel    |

Starta Mumble och klicka på Lägg till ny för att lägga till en anslutning i Mumble.

Ange parametrar enligt nedan och klicka OK:

Adress: sk7hw.tplinkdns.com

Port: 64638

Användarnamn: Ditt call med stora bokstäver

Namn: SK7HW\_Remote

| 🔥 Ändra server   |                        | ? ×     |
|------------------|------------------------|---------|
| Adress           | sk7hw.tplinkdns.com    |         |
| Port             | 64638                  |         |
| Användarnamn     | Din signal/call exv SM | I7CKM   |
| Namn             | SK7HW_Remote           |         |
|                  | OK                     | Cancel  |
| - VCA (BIL Domot |                        | / 1/1/) |

Du har nu skapat en ny anslutning som hamnar under Favoriter. Markera anslutningen och klicka på Anslut.

| 🚯 Mumble - Anslut till server |        |       | ?      | $\times$ |
|-------------------------------|--------|-------|--------|----------|
| Servernamn                    | Ping   | ▲ Anv | ändare |          |
| 🔺 🤎 Favoriter                 |        |       |        |          |
| SK7HW_Remote                  |        |       |        |          |
|                               |        |       |        |          |
|                               |        |       |        |          |
|                               |        |       |        |          |
|                               |        |       |        |          |
|                               |        |       |        |          |
|                               |        |       |        |          |
|                               |        |       |        |          |
| Anslut Lägg till ny           | Ändra. |       | Cance  |          |

När du får nedanstående meddelande om certifikat så klicka på Yes:

| 🖒 Mur                                                                                                    | nble                                                                                                    | × |  |  |  |
|----------------------------------------------------------------------------------------------------|----------------------------------------------------------------------------------------------------|---|--|--|--|
|                                                                                                    | Servern använder ett certifikat som inte kan verifieras.                                                            |   |  |  |  |
| <ul> <li>Servercertifikatets sammanfattning (SHA-1): 3E:FA:EE:F0:07:8B:<br/>2F:F5:95:DC:89:11:FD:92:C6:E1:14:07:75</li> </ul>                          |                                                                                                    |   |  |  |  |
|                                                                                                    | De specifika felen med det här certifikatet är:                                                                     |   |  |  |  |
| <ol> <li>The host name did not match any of the valid hosts for this<br/>certificate</li> <li>The certificate is self-signed, and untrusted</li> </ol> |                                                                                                    |   |  |  |  |
|                                                                                                    | Vill du acceptera det här certifikatet i alla fall?<br>(Det kommer också att lagras så att du inte får frågan igen) |   |  |  |  |
|                                                                                                    | Yes No Visa certifikat                                                                                              |   |  |  |  |

När detta fönster visas, ange lösenordet till Remotestationen och klicka på OK.

| 9            | Pelaktigt lösenord                                     | ?        | ×       |
|--------------|--------------------------------------------------------|----------|---------|
| re<br>T<br>N | Felaktigt serverlösenord för oregistrerat användarkont | o, försö | k igen. |
| r<br>1       | ОК                                                     | Can      | cel     |

När anslutningen är klar ska du höra ljudet från radion i dina hörlurar och ditt namn/call visas.Användaren pi är Mumbleservern i remoten. Om flera användare är inloggade läggs namnen/callen i bokstavsordning.

| Mumble - 1.4.230                                                                                                    | - 0        | × |
|----------------------------------------------------------------------------------------------------|------------|---|
| Server Själv Konfigurera Hjälp                                                                                                    |            |   |
| ● 🚦   🞍 🐠 🖲   🗰   🌞   🍸   9                                                                                                    | Q          |   |
| <ul> <li>[12:10:06] SSL-verifiering misslyckades:</li> <li>The host name did not match any of the valid hosts for this certificate</li> <li>[12:10:06] SSL-verifiering misslyckades:</li> <li>The certificate is self-signed, and untrusted</li> <li>[12:10:48] Återansluter.</li> <li>[12:10:52] Ansluten.</li> <li>[12:10:52] Serveranslutning avbröts:</li> <li>Felaktigt lösenord.</li> <li>[12:11:26] Återansluter.</li> <li>[12:11:26] Återansluter.</li> <li>[12:11:30] Ansluten.</li> <li>[12:11:31] Välkomstmeddelande:</li> <li>Welcome to the RigPi server running Murmur.</li> <li>Enjoy your stay!</li> </ul> | DIP Server | • |
| VolP Server* här                                                                                                    |            |   |

## Avaktivera/Aktivera mikrofon i Mumble.

När du inte pratar <u>SKALL</u> mikrofonen vara avaktiverad, gör detta genom att klicka på den gröna mikrofonikonen som då blir röd med ett rött streck över. När du vill prata så klicka på mikrofonikonen igen och den blir grön, därefter kan du klicka på PTTn i webläsaren.

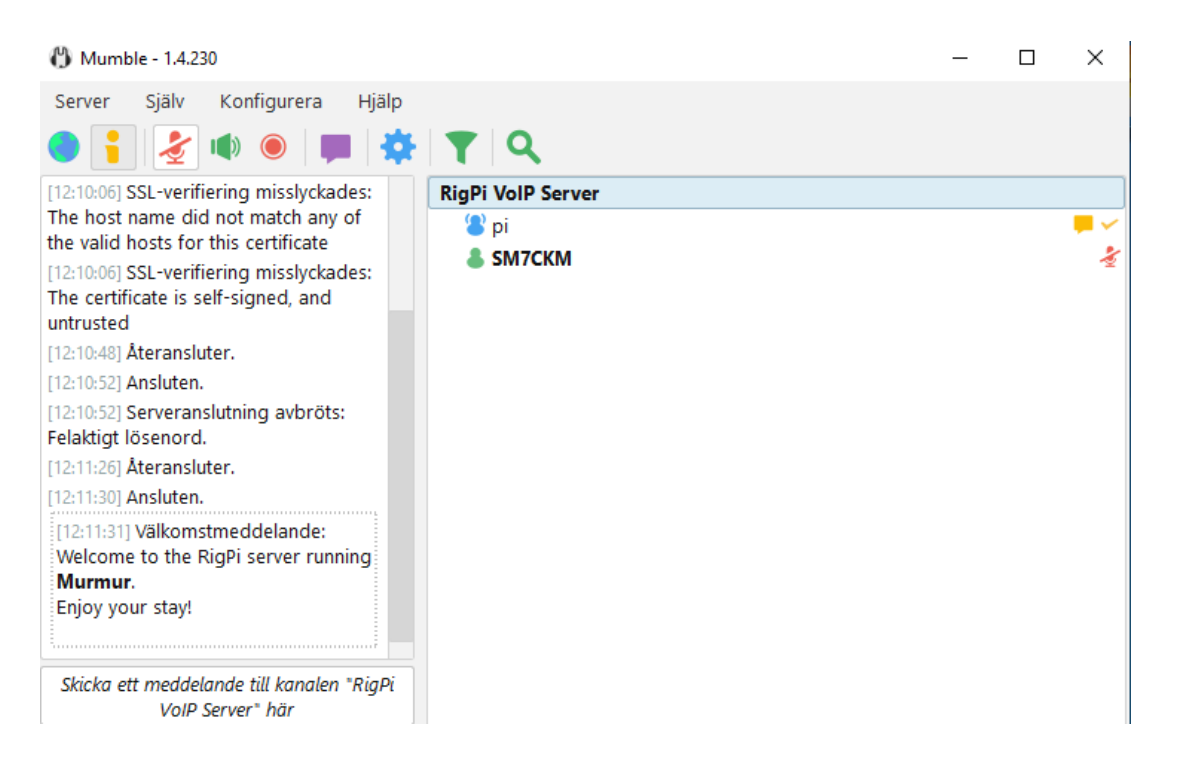

# Konfigurering av ljud in/ut i Mumble.

Fortsätt med konfigureringen av ljudet i Mumble genom att välja Konfigurera och sedan Inställningar, kolla igenom nedanstående värden i din installation för Ljudingång och Ljudutgång (se bilder på kommande sidor). För att slippa tonstötar i lurarna när du är mutad skall <u>Tyst signal</u> (gul ring) klickas ur.

| Liudingång                       | C                                              |                                                                                                    |                          |                    |                      |
|----------------------------------|------------------------------------------------|----------------------------------------------------------------------------------------------------|--------------------------|--------------------|----------------------|
| Ljudingang                       | Gränssnitt                                     |                                                                                                    |                          |                    | ]                    |
| ) Ljudutgång                     | System WASAPI 🕶                                | Enhet Standardenhet                                                                                             |                          |                    | •                    |
| Användargrän                     |                                                |                                                                                                    |                          |                    |                      |
| Anvandargran                     | Överföring                                     |                                                                                                    |                          |                    |                      |
| A Genvägar Överför Kontinuerligt |                                                |                                                                                                    |                          |                    | •                    |
| Nätverk                          |                                                |                                                                                                    |                          |                    |                      |
| 📕 Meddelanden                    |                                                |                                                                                                    |                          |                    |                      |
| 🔻 Insticksmoduler                |                                                |                                                                                                    |                          |                    |                      |
| 🔊 Överlag                        |                                                |                                                                                                    |                          |                    |                      |
| ,                                |                                                |                                                                                                    |                          |                    |                      |
|                                  | Komprimering                                   |                                                                                                    |                          |                    |                      |
|                                  | Kvalitet                                       |                                                                                                    |                          |                    | 19.5 kb/s            |
|                                  | Ljud per paket                                 | fördröining                                                                                                    |                          |                    | 20 ms                |
|                                  |                                                | 34.3 kbit/s (Ljud                                                                                               | 19.5, Position 0.0, Över | 14.8)              |                      |
|                                  | Liudbearbetning                                |                                                                                                    |                          |                    |                      |
|                                  | Maximal förstärkning                           |                                                                                                    |                          |                    | 1.61                 |
|                                  | Ekoavbrytning                                  | Mixed ekoreducering (speex)                                                                                     |                          |                    | •                    |
|                                  | Bullerdämpning                                 |                                                                                                    |                          |                    |                      |
|                                  | O Avaktiverat                                  | O Speex                                                                                                    | RNNoise                  | Ов                 | åda två              |
|                                  |                                                |                                                                                                    |                          |                    |                      |
|                                  | Blandat                                        |                                                                                                    |                          |                    |                      |
|                                  |                                                | The second second second second second second second second second second second second second second second se |                          | Bläddra            | Förhandsgranska      |
|                                  | Ljudmeddelande                                 | På :/on.ogg                                                                                                    |                          |                    |                      |
|                                  | Ljudmeddelande                                 | På :/on.ogg<br>Av :/off.ogg                                                                                     |                          | Bläddra            | Aterställ            |
|                                  | Ljudmeddelande     Tyst signal                 | På ;/on.ogg<br>Av :/off.ogg<br>:/off.ogg                                                                        |                          | Bläddra<br>Bläddra | Aterställ<br>Förvisa |
|                                  | Ljudmeddelande     Tyst signal     Efteråtgärd | På ;/on.ogg<br>Av :/off.ogg<br>:/off.ogg<br>efter 5 \$ minuter, inger                                           | ting 👻                   | Bläddra<br>Bläddra | Aterställ<br>Förvisa |

#### 🚯 Mumble-konfiguration

| <ul> <li>Ljudingång</li> <li>Ljudutgång</li> <li>Användargrän</li> </ul> | Gränssnitt<br>System WASAPI  Enhet Standardenhet Exklusiv                                                                                                    | <b></b>                                         |
|--------------------------------------------------------------------------|----------------------------------------------------------------------------------------------------|-------------------------------------------------|
| A Genvägar                                                               | Ljudutgång                                                                                                    |                                                 |
| <ul> <li>Nätverk</li> <li>Meddelanden</li> </ul>                         | Standard jitterbuffert<br>Volym<br>Utgångsfördröjning                                                                                                    | 40 ms<br>87 %<br>30 ms                          |
| <ul> <li>Insticksmoduler</li> <li>Överlag</li> </ul>                     | Dämpning         Dämpa program med         när andra talar         när du talar         Dämpa andra användare medan du pratar som prioritetstalare         Positionellt ljud         Aktivera         Hörlurar         Lägsta avstånd         Bloom | 50 %<br>1.0 m<br>15.0 m<br>25 %<br>50 %<br>50 % |
|                                                                          | Test för tillbakalop<br>Tillbakalop Ingen<br>Fördröjnings-motsättning<br>Paketförluster                                                                                                    | •<br>0 ms<br>0 %                                |
| Reset Restore De                                                         | faults Standardvärden (alla) OK Can                                                                                                    | cel Apply                                       |

Sida 16

? ×

Det är bra att alltid ha Mumble överst på skärmen för att snabbt komma åt mutningen av mikrofonen samt att se vilka som är inloggade på remoten, gå in på Användargränssnitt och välj Alltid i Programrutan enligt bild nedan. Välj också staplade i Utseenderutan, Klicka OK.

| J Manible Konngalation                                                                               |                                                                                                    |                                         |         |                                                                                                    |                                                                                                    | ?             |
|----------------------------------------------------------------------------------------------------|----------------------------------------------------------------------------------------------------|-----------------------------------------|---------|----------------------------------------------------------------------------------------------------|----------------------------------------------------------------------------------------------------|---------------|
| <ul> <li>↓ Ljudingång     <li>↓ Ljudutgång     <li>Användarg</li> </li></li></ul>                    | Utseende                                                                                                    | sk • Stapla                             | nde     | Blandat                                                                                                    | Anpassad                                                                                                 |               |
| <ul> <li>Genvägar</li> <li>Nätverk</li> <li>Meddelan</li> <li>Insticksmo</li> <li>Överlag</li> </ul> | Utseende och kär<br>Tema<br>Mumble - Lite<br>Språk<br>svenska (sv)<br>Optimera för hög<br>Visa överföringslär | nsla<br>kontrast<br>ge i verktygsfältet | Bläddra | Program<br>Alltid överst<br>Visa innehållsmen<br>Fråga vid avslut or<br>Aktivera utvecklarr<br>Lås layout<br>Ikon i aktivitetsfäl<br>Göm i aktivitetsfäl<br>Visa tal-status i iko | Alltid<br>yer i menyfältet<br>n stängning<br>meny<br>Itet<br>tet vid minimering<br>onen i aktivitetsfält | et            |
|                                                                                                    | Sök<br>Åtgärd (användare):<br>Åtgärd (kanal):                                                                 | Gå med<br>Ingen                         | •       | Kanalträd<br>Kanaldragning<br>Anändardragning<br>Expandera<br>Visa användare ov<br>Visa antalet använ<br>Visa volymjusterin<br>Visa endast smekr<br>Använd valt objekt            | Fråga<br>Flytta<br>Bara med anvå<br>van kanaler<br>ndare i kanalen<br>gar<br>namn<br>t som mål för chat  | ▼<br>Indare ▼ |

## Nedkoppling av anslutning i Mumble.

För att koppla ner en uppkoppling, klicka på Server och välj Koppla från. Alternativt stäng fönstret med X:et och klicka sedan på Stäng.

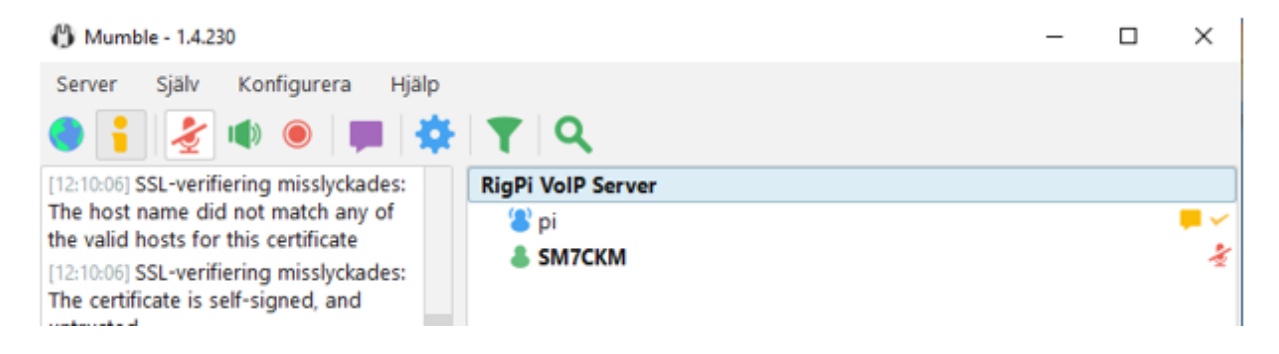

## Installation av Mumble på Iphone.

För att köra remote via mobiltelefonen måste appen Mumble installeras, **för** Androidtelefoner gäller appen Mumla.

Här beskrivs bara Iphone installationen men Android borde väl vara liknande.

Hämta appen Mumble från Appstore och installera den. Följande ikon hamnar på skrivbordet:

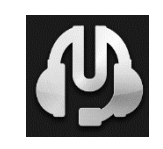

Starta appen och välj Preferences uppe till vänster:

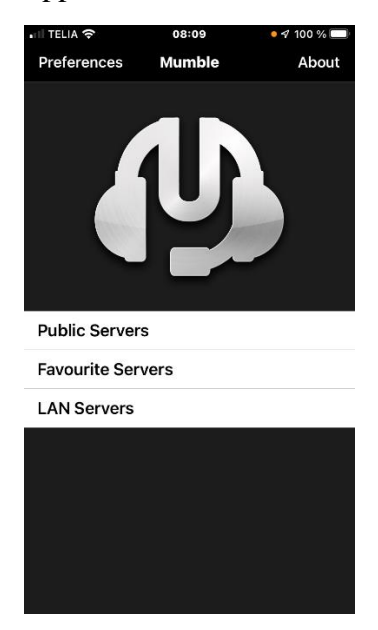

Gå in på Transmission och välj Voice Activated, Tryck på Voice Activity Configuration, justera in Silence Below (röd) och Speech Above (gul) enligt höger bild nedan. Tryck på vänsterpil uppe i vänstra hörnet två gånger för att komma tillbaka till första sidan.

| 🖬 TELIA 🗢    | <b>18:03</b> ● 🕫 91 | % 🔲 🔐 WiFi-samtal 奈 | 18:12                                       | • 🕫 36 % 💷 -              | 🔐 WiFi-samtal 穼        | • 🕫 36 % 💽 ' |
|--------------|---------------------|---------------------|---------------------------------------------|---------------------------|------------------------|--------------|
| 🗸 Mumble     | Preferences         | Preferences         | Transmission                                |                           | Transmission Voice Act | tivity       |
|              | Audio               | Tr                  | ansmission Metho                            | bd                        | Meth                   | od           |
| Volume       |                     | Voice Activa        | ited                                        | $\checkmark$              | Amplitude              | $\checkmark$ |
| Transmission | Voice Activated     | > Push-to-tal       | K                                           |                           | Signal to Noise        |              |
| Advanced     |                     | > Continuous        |                                             |                           | Configu                | ration       |
|              | Network             | In Voice Ac         | tivity mode, Mumble<br>e when it senses voi | e transmits<br>u talking. |                        |              |
| Force TCP    | C                   | $\mathbb{D}$        | Fine-tune it below:                         | g.                        |                        |              |
| Certificate  | None                | e > Voice Activit   | ty Configuration                            | >                         | Silence Below          | 0            |
|              |                     |                     |                                             |                           | Speech Above           | 0            |
|              |                     |                     |                                             |                           | Help                   |              |
|              |                     |                     |                                             |                           |                        |              |
|              |                     |                     |                                             |                           |                        |              |
|              |                     |                     |                                             |                           |                        |              |
|              |                     |                     |                                             |                           |                        |              |
|              |                     |                     |                                             |                           |                        |              |

Välj Favourite Servers.

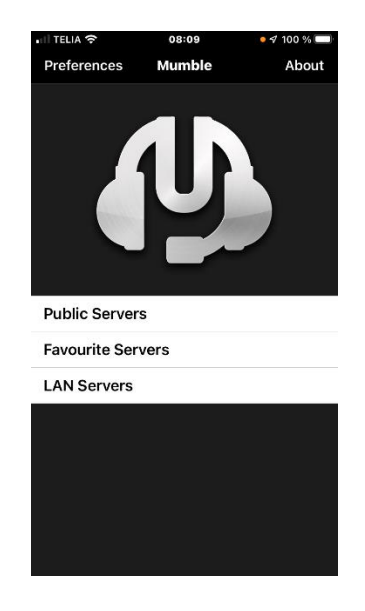

Klicka på + uppe till höger.

| 🖬 TELIA 🗢       | 08:11             | • 🕈 100 % 🔲 |
|-----------------|-------------------|-------------|
| <b>〈</b> Mumble | Favourite Servers | +           |

Fyll i följande:

Description: SK7HW\_Remote

Adress: sk7hw.tplinkdns.com

Port: 64638

Username: Ditt call Exv. SM7CKM

Password: xxxxxx

Tryck på Done uppe till höger.

| 📲 TELIA 🗢   | 08:11         | • 🕈 100 % 🔲 |
|-------------|---------------|-------------|
| Cancel      | New Favourite | Done        |
|             |               |             |
| Description | au            |             |
| Address     | -             |             |
| Port        |               |             |
| Username    | Ditt CALL     |             |
| Password    |               |             |

För att ansluta klickar du på den server du vill ansluta till, i det här fallet SM7CKM.

Du får upp en meny med:

Delete, då tar du bort vald server.

Edit, där kan du editera serverns uppgifter om du skrivit något fel.

Connect, för att ansluta till servern.

| III TELIA 중<br><ul> <li>✓ Mumble</li> </ul> | 08:11<br>Favourite Servers | • |
|---------------------------------------------|----------------------------|---|
| ms ppi                                      | M7CKM                      |   |
|                                             |                            |   |
|                                             |                            |   |
|                                             | RigPi VoIP LAN             |   |
|                                             | Edit                       | _ |
|                                             | Connect                    |   |
|                                             | Cancel                     |   |

Så här ser det ut när du är ansluten.

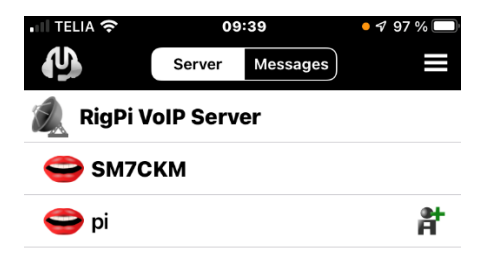

När du inte är inne i något QSO så skall du muta mikrofonen och framförallt om det är fler som är inne, annars kan det bli konstigheter. Mutar gör du genom att trycka på de tre strecken uppe till höger för att få fram menyn. Sedan väljer du Self-Mute enligt nedan:

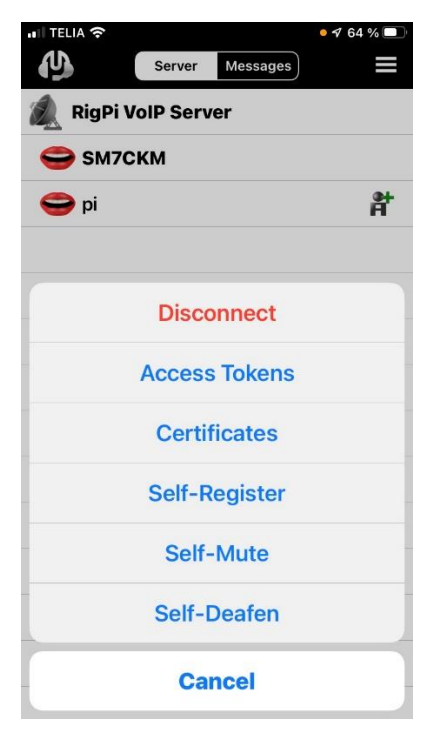

När du gjort det så markeras mutingen med ett rött kryss över munsymbolen till höger: För att koppla in mikrofonen, tryck på de tre strecken och välj Unmute Self.

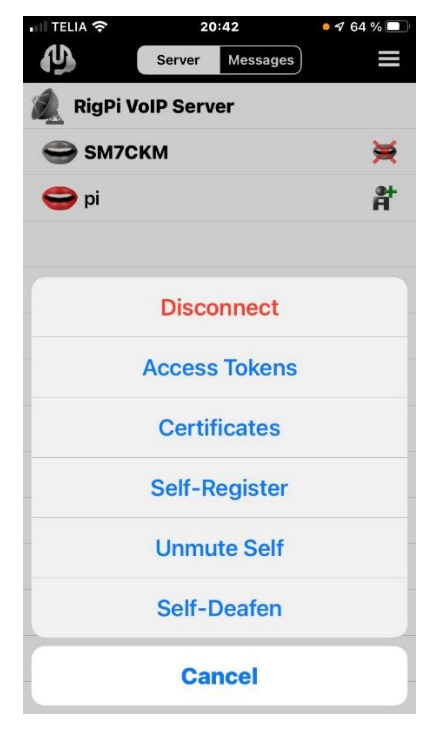

För att koppla ner, tryck på de tre strecken uppe till höger på skärmen och nedanstående meny visas, välj Disconnect så kopplas förbindelsen ner.

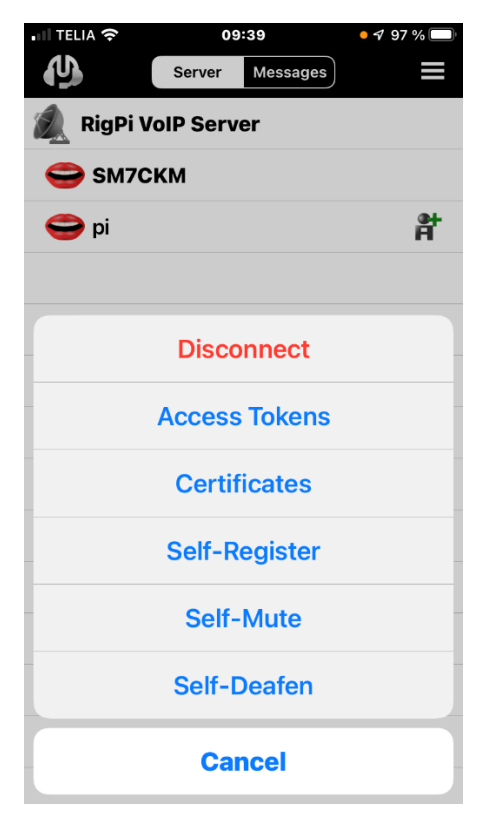

Headset:

Trådanslutet headset till telefonen är det bästa, telefonens inbyggda mikrofon fungerar utmärkt men prata inte för nära.

Bluetoothheadset funkar också bra, dock inte alla modeller. Ett som kan rekommenderas är Andersson HSX-2.0 som säljs på NetOnNet.

#### Lathund för att använda remotestationen.

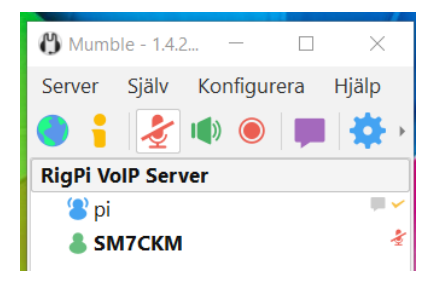

• Starta Mumble och anslut till Mumbleservern på SK7HW för att övriga som är inloggade på remoten skall se att du ansluter, dessutom ser du om det är några fler som är inloggade. "Användaren" pi är VoIP-servern.

- Se alltid till att din mikrofon är avaktiverad i Mumble, du klickar på mikrofonsymbolen så växlar den till rött med ett streck över och den symbolen syns också efter ditt namn/call för andra som är inloggade. Om du har mikrofonen avaktiverad när du loggar ut från Mumble så kommer Mumble ihåg detta vid nästa inloggning.
- Öppna en webbläsare och anslut till adressen <u>http://sk7hw.tplinkdns.com:7488</u>, logga därefter in i RigPi för att få fram radiogränssnittet. OBS: Man kan inte se om fler är inloggade i RigPi. Om pilen vid Connect Radio är röd så klickar du på den och väntar tills den blir grön. <u>OBS:</u> Om någon använder klubbstationen så kopplas antennen till Remoten bort och då hörs bara ett svagt brus. Du får då logga ur och försöka lite senare.
- Ställ in band och frekvens som du har för avsikt att köra, klicka på TUNER för att stämma av antennen.

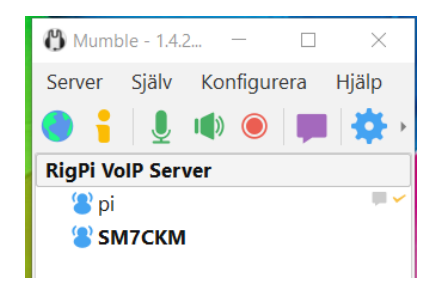

• När du skall prata/sända så klickar du på mikrofonsymbolen för aktivering som då blir grön och den röda mikrofonsymbolen efter ditt namn/call försvinner. Därefter aktiverar du PTTn i webbläsaren/RigPi med antingen mellanslagstangenten eller genom att klicka på PTT:n i fönstret, när PPT:n blir röd kan du prata, vänta någon sekund innan du börjar prata. När du pratat klart väntar du någon sekund, tryck därefter på mellanslagstangenten eller klicka på PTT:n.

- Ta för vana att alltid lägga på sekretess när du pratat klart. Är man flera inloggade är det extra viktigt eftersom det i annat fall kan följa med ljud ut i sändningen som inte kommer från den som just då pratar/sänder.
- När du är klar OCH är sist ut från Mumble så skall du aktivera Power Off i radiogränssnittet för att remoteutrustningen skall ställa sig i "åskläge" och därefter loggar du ut med den svarta pilen uppe i högra hörnet i Webbgränssnittet.

## Skapa genväg i Mumble för att avaktivera/aktivera mikrofonen.

Eftersom man kan använda mellanslagstangenten för att trigga PTT i webbläsaren (OBS det fönstret måste vara aktivt) så kan man skapa en genväg i Mumble som aktiverar/avaktiverar mikrofonen med valfri tangent men undvik mellanslagstangenten då man kan komma i "otakt".

• Starta Mumble. Välj Konfigurera – Inställningar

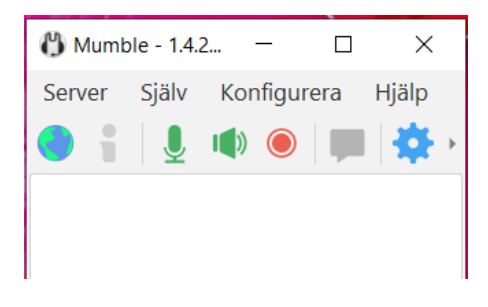

• Klicka på Genvägar i menyn på vänstersidan.

| 🖞 Mumble-konfiguration                                                | ?    | ×   |
|-----------------------------------------------------------------------|------|-----|
|                                                                       |      |     |
| Ljudingång Genvägar                                                   |      |     |
| Ljudutgång     Funktion     Data     Genväg                           |      |     |
| 🔎 Användarg                                                           |      |     |
| A Genvägar                                                            |      |     |
| Nätverk                                                               |      |     |
| P Meddelan                                                            |      |     |
| 🔻 Insticksmo                                                          |      |     |
| 🎮 Överlag                                                             |      |     |
|                                                                       |      |     |
|                                                                       |      |     |
|                                                                       |      |     |
|                                                                       |      |     |
|                                                                       |      |     |
| Lägg till Ta bort                                                     |      |     |
| Vtterligere genvägsmotorer                                            |      |     |
|                                                                       |      |     |
| Aktivera GKev                                                         |      |     |
| ✓ Aktivera XInput                                                     |      |     |
|                                                                       |      |     |
| Reset     Restore Defaults     Standardvärden (alla)     OK     Cance | l Ap | ply |

• Klicka på Lägg till och nedanstående rad kommer upp.

| ( |            |      |                         |
|---|------------|------|-------------------------|
|   | Funktion   | Data | Genväg                  |
|   | Otilldelad |      | Inga knappar tilldelade |

- Klicka på Otilldelad och välj Avaktivera mikrofon. Funktion ändras till "Avaktivera mikrofon" och Data ändras till "Växla"
- Klicka på "Inga knappar tilldelade" och följande fönster kommer upp.

• Klicka på Lägg till och tryck till på valfri tangent, undvik Mellanslagstangenten. Klicka därefter på OK.

| 🖒 Redigera genväg | ?     | ×  |
|-------------------|-------|----|
| Redigera genväg   |       |    |
| Tangentbord       |       |    |
|                   |       |    |
|                   |       |    |
|                   |       |    |
| Lägg till Ta b    | ort   |    |
| OK                | Canc  | el |
| OK                | Caric | ei |

• Raden i Genvägar ser nu ut så här, visar högertangent AltGr :

| ( | Genvägar        |       |             |  |  |
|---|-----------------|-------|-------------|--|--|
|   | Funktion        | Data  | Genväg      |  |  |
|   | Avaktivera mikr | Växla | 'HÖGER ALT' |  |  |

• Klicka på OK längst ner till höger i Genvägsfönstret.

Nu är Mumble programmerat så att den tangent du valt aktiverar/avaktiverar mikrofonen.

# Rotorstyrning och antenninfo.

Det finns två antenner anslutna till remotestationen.En dipol som används för att köra 80-,60-,40- och 30-meter. Sedan finns det en Hexbeam som sitter på klubbstugan <u>med rotortstyrning</u> för 20-,15-,10- och 6-meter.

Via remoten kan man styra antennrotorn. Rotorn kan inte styras utan att mata in ett call eller ett prefix så att systemet får information om ny riktning. Radion måste vara startad för att det skall gå att starta rotorn.

Uppe till höger i webbgränssnittet finns ett inmatningsfält som heter Search for call, här skriver man in call eller bara prefix och trycker enter eller klickar på det gröna "förstoringsglaset". Uppgifterna hämtas från qrz.com.

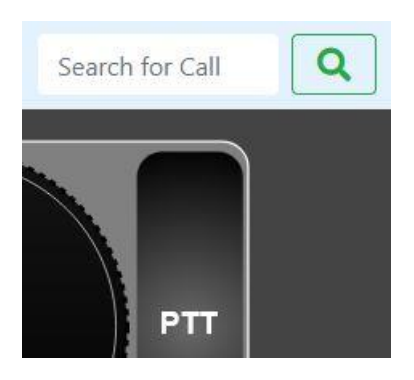

Om du tänker köra ett land så skriver du in ett prefix, här är ett exempel på VK Australien.

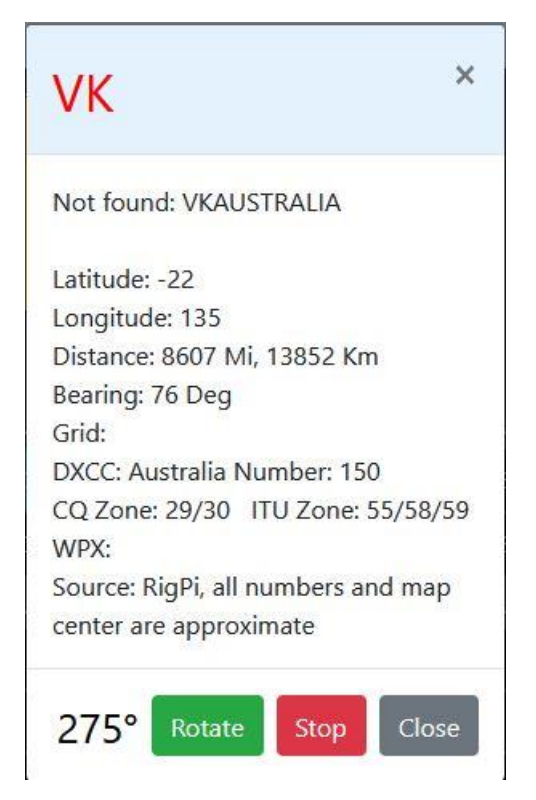

Här är ett exempel på sökning av ett fullständigt call.

# SM7GVF

Kjell Jarl, **SM7GVF** Hössjö Torparegård 5 Se-342 63 Moheda, SWEDEN kjell.jarl@bahnhof.se

Latitude: 57.003420 Longitude: 14.513214 Distance: 13 Mi, 22 Km Bearing: 316 Deg Grid: JO77ga DXCC: Sweden Number: 284 CQ Zone: ITU Zone: WPX: SM7 Source: QRZ

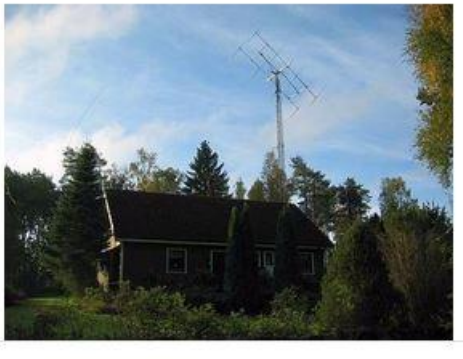

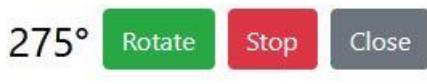

När du får upp informationen på callet så aktiveras rotorn genom att klicka på

En kontrollfråga kommer upp, klicka på OK för att starta rotorn.

| Rotate to SM7GVF at 316 degrees? |         |          |   |      |
|----------------------------------|---------|----------|---|------|
|                                  | ОК      | Avbryt   |   |      |
| Vill man avbryta rotorstyrnin    | igen, l | clicka p | å | Stop |

Gradtalet till vänster om rotateknappen kommer nu att ändras och det är bara att vänta tills rätt gradtal visas. Efter det kan man klicka på

Close

Det går att klicka på CLOSE efter man klickat på ROTATE om man inte vill vänta och se resultatet, rotorn kommer ändå att gå till begärt läge.

# **Ändringshistorik**

Version 1.0 – 1.15 Äldre versioner

- 231127 Version 2.0 ej pubicerad, omarbetad version, tillägg med register, uppdelning i "kapitel", byte av och tillägg bilder, förtydliganden och tillägg med rotorstyrning /SM7CKM
- 231130 Version 2.01, Sidan 5, ny bild med markering av Power OFF och Utloggning. Sidan 16, ny bild på Användargränssnitt i Mumble, välja Staplade och Alltid överst.
- 240120 Version 2.02, Sidan 22, uppdaterat "Lathund"
- 240317 Version 2.03, Sidan 4, uppdaterat frekvensintällning, kan även göras med scrollhjulet på musen.

Sidan 2, förtydligande exakt rätt Username skall anges.

Sidan 3, ny bild som visar vilka band som kan köras på ansluten antenn.

Sidan 3, Text tillagd om brus och användning av klubbstationen.

Sidan 4, S-meter, text tillagd om brus och användning av klubbstationen.

Sidan 22, Mumble, text tillagd om brus och användning av klubbstationen.

240323 Sidan 2, ändrat Username till SK7HW för att minimera felinloggningar.

Sidan 26, lagt till information om antenner som finns på remoten.

240929 Version 2.05, Sidorna 2,12,19,23. Bytt DNS-adress från sk7hw.duckdns.org till sk7hw.tplinkdns.com